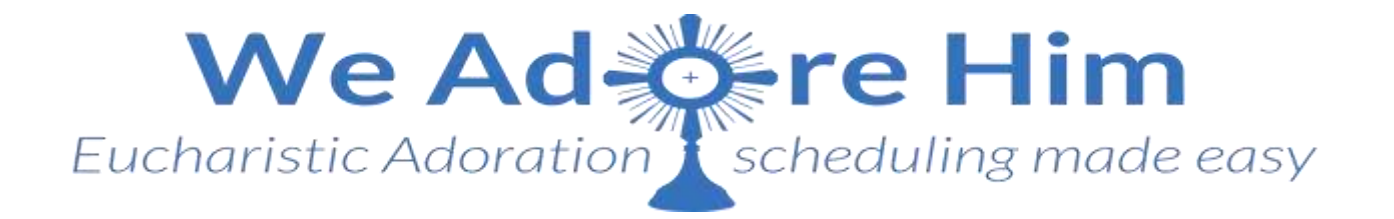

## **ATENCIÓN ADORADORES :**

Por favor inicie una sesión ANTES de ingresar a la Capilla. Es fácil, no tenga miedo, por favor trate. ¡Gracias!

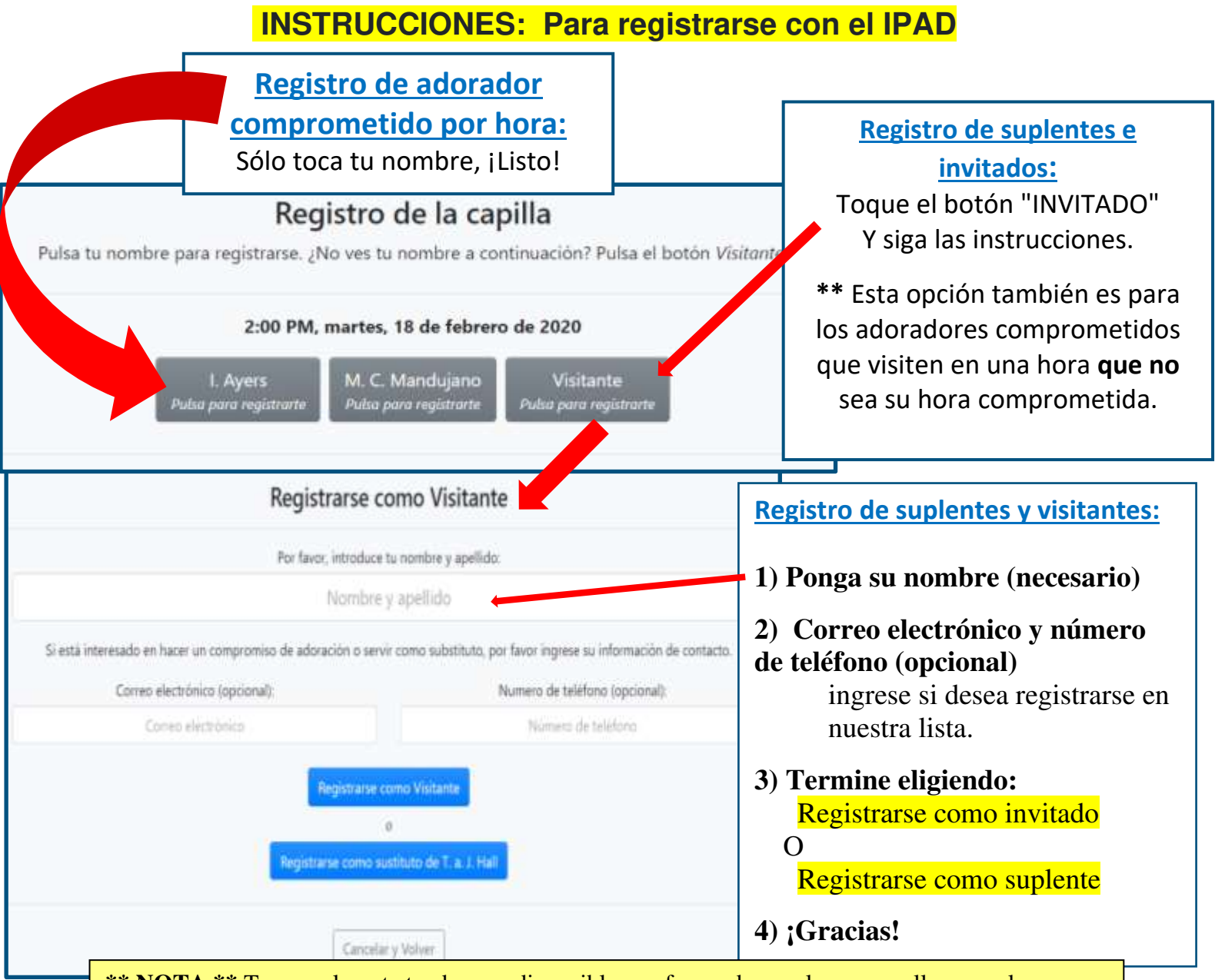

**\*\* NOTA \*\*** Temporalmente tendremos disponible una forma de papel para aquellos que al principio tengan dificultad con el nuevo sistema. Una vez hecha la transición al sistema totalmente automatizado, esta forma desaparecerá. Comuníquese con el Coordinador de Adoración o la Oficina Parroquial (español) si necesita ayuda adicional. Gracias por su paciencia durante esta transición.